## **Exporting a PDF from Quark Xpress 6.0**

Note: Make sure all fonts are activated and images are linked properly before you begin.

#### **STEP 1**

With the Quark document open, go to the FILE menu, and select EXPORT/LAYOUT AS PDF.

| QuarkXPress | File        | Edit                 | Style    | ltem | Page | Layout | View    | Utilities |
|-------------|-------------|----------------------|----------|------|------|--------|---------|-----------|
| 00          | Nev         | N                    |          |      | •    |        | APRIL-N | MAY 2005  |
|             | Op          | en                   |          |      | •    | 2 13   |         | 15 16     |
|             | Clo         | se                   |          |      | жw   |        |         |           |
| 1 -         | Sav         | 'e                   |          |      | ЖS   |        |         |           |
|             | Sav         | e as                 |          |      | 7#2  |        |         |           |
| 2           | Rev         | ert to               | Saved    |      |      |        |         |           |
| 1           | Get         | Text/                | Picture. |      | ЖE   |        |         |           |
| 3 -         | Sav         | e Text               |          |      | ₹₩E  |        |         |           |
| -           | Ap          | pend                 |          |      | ₹¥A  |        |         |           |
| 4           | Exp         | oort                 |          |      |      | HTML.  |         |           |
| 1           | Sav         | e Page               | as EPS   | r    | ΰ#S  | Layout | as PDF  |           |
| 5           | Col         | lect fo              | r Outpu  | It   |      |        |         |           |
|             | Pag         | e Setu               | p        |      | ₹жР  |        |         |           |
|             | Prin<br>Imp | <b>nt</b><br>Doser P | ro       |      | ЖP   |        |         |           |
|             | -           |                      |          |      |      |        |         |           |

Choose the destination where you wish your PDF to be saved. Title your PDF in the SAVE AS area, then select the OPTIONS button at bottom of window. (See circled area below).

|               | Export as PDI       | F                           |
|---------------|---------------------|-----------------------------|
| Save As:      | april-may 2005.pdf  |                             |
|               | Desktop             | •                           |
| Network       | Adobe SVGnstaller L | og 🔁 1 and 2 Nelor copy.pdf |
| Macintosh HD  | Documents           | •                           |
| EXTERNAL HD   | Movies              |                             |
| Desktop       | Pictures            |                             |
| 🏦 admin       | Send Registration   |                             |
| Applications  | Sites               |                             |
| Documents     |                     |                             |
| Movies        |                     |                             |
| 🎸 Music       |                     |                             |
| Pictures      |                     |                             |
| Acrobat Reade |                     |                             |
| Fonts         | (                   |                             |
| Pages:        | All                 |                             |
| 🗌 Spr         | eads                | Options                     |
| New Folder    |                     | Cancel Save                 |

Go to the JOB OPTIONS tab and follow the settings shown below:

| avout Info Hyp | erlinks                   | lob Options    | Output     | OPI   | Profiles |
|----------------|---------------------------|----------------|------------|-------|----------|
|                |                           | Job options    | output     | 0.11  |          |
| ont Options -  |                           |                |            | -     |          |
| Embed all for  | nts                       | Subse          | t fonts be | elow: | 100%     |
| Compression Or | tions                     |                |            |       |          |
| Color Images   | Alons -                   |                |            |       |          |
| Compression:   | Auton                     | natic ZIP/JPEG | Medium     |       | +        |
| Resolution:    | Down                      | sample to:     | •          | 300   | dpi      |
|                |                           |                |            |       |          |
| Grayscale Imag | jes —                     |                |            |       |          |
| Compression:   | Automatic ZIP/JPEG Medium |                |            |       |          |
| Resolution:    | Downsample to:            |                |            | 300   | dpi      |
| Monochrome I   | mages                     |                |            |       |          |
| Compression:   | CCITT                     | Group 4        |            | 157   | +        |
| Resolution:    | Down                      | sample to:     | +          | 1200  | dpi      |
| 1              |                           |                |            | 1.000 | _        |
| Compress Te    | xt and                    | Line Art       | L          | ASCIL | Forma    |

Next, go to the OUTPUT tab and follow the settings shown below.

| Layout Info   | Hyperlinks Job Options | Output OPI | Profiles |  |
|---------------|------------------------|------------|----------|--|
| Color Output  |                        |            | -        |  |
| Type:         | Composite              | Composite  |          |  |
| Print Colors: | As Is                  |            | •        |  |
| Produce B     | lank Pages             |            |          |  |
| Use OPI-      |                        |            |          |  |
| Images:       | Include Images         | Å<br>V     |          |  |
| legistration: | Off                    | • Offset:  | 6 pt     |  |
| Bleed         |                        |            |          |  |
| Type: Pa      | ige Items Only 🗦       |            |          |  |
|               |                        |            |          |  |
|               |                        |            |          |  |
|               |                        |            |          |  |
|               |                        |            |          |  |
|               |                        |            |          |  |

#### The last two tabs should be set as shown below. Proceed by clicking "OK" and "SAVE" and your PDF will begin generating.

| PDF Export Optic           | for april-may 2005                                     |
|----------------------------|--------------------------------------------------------|
| Layout Info Hyperlinks Job | ptions Output OPI Profiles                             |
| OPI Active                 | EPS<br>Include Images                                  |
|                            | PDF Export Options for april-may 2005                  |
|                            | Layout Info Hyperlinks Job Options Output OPI Profiles |
|                            | Separation: None                                       |
|                            | Composite: Nane                                        |
|                            | Composite Simulates Separation                         |
|                            | Modifications in this dialog will affect preferences.  |
|                            | Cancel OK                                              |